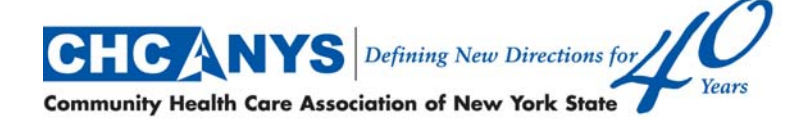

Albany Office: 90 State Street, Suite 601 Albany, New York 12207 T: 518-434-0767 | F: 518-434-1114

New York City Office: 535 Eighth Avenue, 8th Floor New York, New York 10018 T: 212-279-9686 | F: 212-279-3851

www.chcanys.org

ePACES Activation/Enrollment: go to https://www.emedny.org/enroll for ePACES Activation (links providers' ePACES accounts to group ETIN)

For providers who have never had ePACES accounts:

- a. Call 800-343-9000. You will need the provider's NPI and the organization's ETIN. The <u>Token</u> will be emailed. When we called, the operator was willing to do 2 providers per call.
- Reply to the email, putting <u>Token ONLY</u> in subject field Wait 15 minutes. A series of emails will follow, with instructions in each, covering many of the steps below.
- c. Enter <u>NPI</u> and <u>Token</u> in <u>Provider Number</u> and <u>Token</u> boxes on ePACES Activation screen.
- d. On next screen, enter email address (2x) to which ePACES <u>Enrollment Password</u> will be emailed.
- e. Next screen provides ePACES Enrollment User ID (18 characters).
- f. When you receive the email with the <u>ePACES Enrollment</u> <u>Password</u>, reply putting the 20-character alphanumeric <u>Token</u> in the subject line.
- g. Enter Enrollment User ID and Password at the URL in A. above.
- h. On ePACES <u>Submitter Registration</u> screen, at top of page, enter <u>Group ETIN</u> and click on <u>Find TSN.</u>
- i. The next screen may show practice information. Click on Add TSN.
- j. You will know this process has been successfully completed when the provider's name appears in the dropdown list in the Administrator's ePACES account within 1 to 2 hours.

- A. <u>Granting MEIPASS User Privileges to a "General User"</u>: go to <u>https://www.emedny.org/epaces</u> to grant MEIPASS privileges to a "General User" ("Primary Administrator" cannot complete registrations & attestations in MEIPASS)
  - a. This is the ePACES login page. Administrator logs in. (slide 32 in DOH Prereq ppt)
  - b. Next screen click "Add/Edit Users"
  - c. Next screen click user name to perform MEIPASS Attestations.
  - d. On "Edit Current Users" screen click "Add/Edit Access Privileges" next to each provider the user will attest for (this screen shows all providers linked to group ETIN).
  - e. On "Edit Access Privileges" screen, grant "Full Access" for MEIPASS.